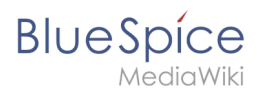

# Inhaltsverzeichnis

| 1. | Handbuch:Archive:Erweiterung/RatedComments | . 2 |
|----|--------------------------------------------|-----|
| 2. | Archive:Erweiterung/RatedComments          | . 2 |

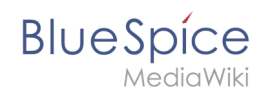

# Handbuch:Archive:Erweiterung/RatedComments

Weiterleitung nach:

• Archive:Erweiterung/RatedComments

# Archive:Erweiterung/RatedComments

# Inhaltsverzeichnis

| 1 | Was ist RatedComments?                                 | . 3 |
|---|--------------------------------------------------------|-----|
| 1 | 1 Rechte (Genehmigungen)                               | . 3 |
| 2 | Wo finde ich RatedComments?                            | . 3 |
| 3 | Wie verwendet man RatedComments? (Schritt-für-Schritt) | . 3 |
| 4 | Durchschnittsbewertung eines Artikels                  | . 5 |
| 5 | Eigene Kommentare editieren                            | . 5 |
| 6 | Bewertung anderer Kommentare                           | 6   |
| 7 | RatedComments anpassen?                                | . 6 |
| 8 | Siehe auch                                             | . 6 |

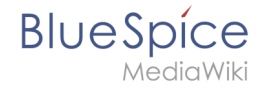

Diese Erweiterung wurde bis Version 2.27 verwendet und ist kein Bestandteil von BlueSpice 3.

## Was ist RatedComments?

Mit **RatedComments** können Benutzer Artikel bewerten und ihre eigenen Bewertungen kommentieren.

### **Rechte (Genehmigungen)**

Benutzer müssen die Berechtigung "ratedcommentsedit" haben, um Bewertungen eines Kommentars zu ändern, sowie die Berechtigungen für die Erweiterung Shoutbox zum Anzeigen /Bearbeiten von Kommentaren und di Berechtigungen für die Erweiterung Rating.

## Wo finde ich RatedComments?

Wenn RatedComments im Wiki installiert ist, finden Sie es unter jedem Artikel, indem Sie auf *Shoutbox* klicken. Dort haben Sie die Möglichkeit, den Artikel mit Sternen zu bewerten. Außerdem können Sie Ihre Bewertung in einem Kommentar begründen. Andere Benutzer können dann Ihren Kommentar als *hilfreich* oder *nicht hilfreich* markieren.

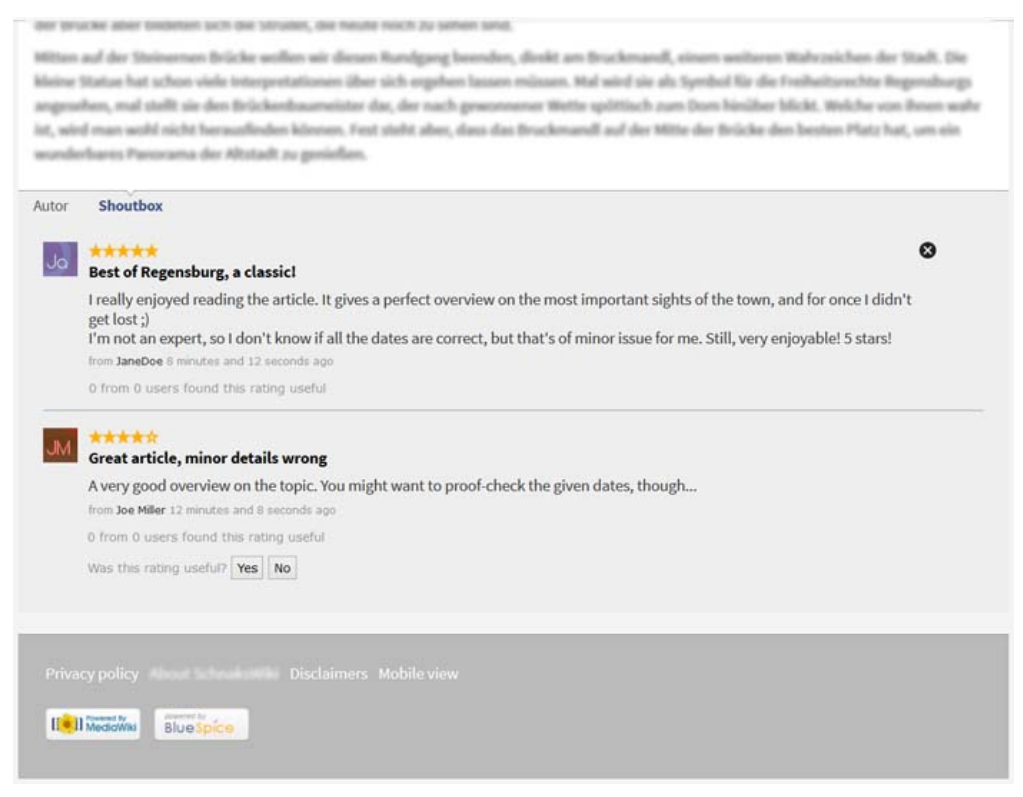

## Wie verwendet man RatedComments? (Schritt-für-Schritt)

**Schritt 1:** Klicken Sie auf*Shoutbox* am Ende des Artikels, den Sie bewerten möchten. Dies zeigt Ihnen auch alle anderen Bewertungen für diesen Artikel durch andere Benutzer.

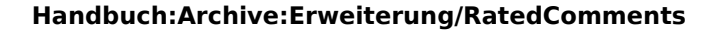

MediaWiki

BlueSpice

#### Schritt 2: Klicken Sie auf *Diesen Artikel bewerten*.

| uer Ordne | 5                                                                                                    |                                                                                                    |            |
|-----------|----------------------------------------------------------------------------------------------------|----------------------------------------------------------------------------------------------------|------------|
|           | Review                                                                                                    | Find everything immediately. Update knowledge faster: BlueSpice is the enterprise distribution of the famous Wikipediasoftware N                                                                                                    | fediaWiki. |
|           | Bücherverwaltung                                                                                                    | Working is as simple and uncomplicated as you would expect from wikis and meet the most demanding requirements.                                                                                                    |            |
|           | A Extended statistics                                                                                                    |                                                                                                    |            |
|           | ත් Bewertungen                                                                                                    | BlueSpice free is the gratis version for an entry level solution for businesses. It provides a functional added value for wiki admins a                                                                                                    | nd users.  |
|           | 🔟 Veraltete Artikel                                                                                                    | Download this basic BlueSpice version on sourceforge for free.                                                                                                    |            |
|           | BlueSpice Administration                                                                                                    |                                                                                                    |            |
|           | Finnerung                                                                                                    | BlueSpice free Features                                                                                                    | 1          |
|           | WikiExplorer                                                                                                    | Dideopteeneereatures                                                                                                    |            |
|           | VERWALTUNG                                                                                                    | Your access to an effective enterprise wiki                                                                                                    | 1          |
|           | - Benutzerverwaltung                                                                                                    |                                                                                                    | and an and |
|           |                                                                                                    | Innovating and documenting has never been so easy. BlueSpice free functions build an excellent basis to make your w                                                                                                    | ective and |
|           | S Einstellungen                                                                                                    | collaborate on content in teams. Here you can find a list including all the features of our software and a comparison of BlueSpice fr                                                                                                    | ee and     |
|           | <ul> <li>Einstellungen</li> <li>Erweiterungen</li> </ul>                                                                                                    | collaborate on content in teams. Here you croadily, interpleting and the features of our software and a comparison of BlueSpice for<br>BlueSpice pro Compare them and see all the possibilities.                                                                                                    | ee and     |
|           | Einstellungen     Erweiterungen     Grunnenverwaltung                                                                                                    | collaboration contentioning and rector occin and in a list including all the features of our software and a comparison of BlueSpice fr<br>BlueSpice pro Compare them and see all the possibilities.                                                                                                    | ree and    |
|           | <ul> <li>Einstellungen</li> <li>Erweiterungen</li> <li>Gruppenverwaltung</li> <li>Internauklinker</li> </ul>                                                                                                    | initial tuning and occurrent regions in the occurrent and provide the features of our software and a comparison of BlueSpice for<br>BlueSpice pro Compare them and see all the possibilities.                                                                                                    | ree and    |
|           | <ul> <li>Einstellungen</li> <li>Erweiterungen</li> <li>Gruppenverwaltung</li> <li>Interwikilinks</li> </ul>                                                                                                    | collaborate on content in teams. Here you can find a list including all the features of our software and a comparison of BlueSpice fr<br>BlueSpice pro Compare them and see all the possibilities.                                                                                                    | ee and     |
|           | <ul> <li>Einstellungen</li> <li>Enweiterungen</li> <li>Gruppenverwaltung</li> <li>Interwikilinks</li> <li>Kategorieverwaltung</li> </ul>                                                                                                    | collaboration contenting and social control occid object and provide the social and the social and the social a | ee and     |
|           | Einstellungen     Erweiterungen     Gruppenverwaltung     Intervikilinks     Kategorieverwaltung     Namesraumverwaltung                                                                                                    | Collaboration contracting and second and the occide and and and the factures of our software and a comparison of BlueSpice for BlueSpice pro Compare them and see all the possibilities.                                                                                                    | ree and    |
|           | Einstellungen     Envetterungen     Gruppenverwaltung     Interviklinks     Kategorievervaltung     Namensraumverwaltung     Prechtvervraltung                                                                                                    | Collaboration contenting and occurrent in teams. Here you can find a list including all the features of our software and a comparison of BlueSpice for BlueSpice pro Compare them and see all the possibilities.                                                                                                    | ree and    |
|           | <ul> <li>Einstellungen</li> <li>Enveiterungen</li> <li>Gruppenverwaltung</li> <li>Intervikilinks</li> <li>Kategorieverwaltung</li> <li>Namensaumverwaltung</li> <li>Rechteverwaltung</li> <li>Seitenvorlagen</li> </ul>                                            | Collaboration of BlueSpice from the second second   | ree and    |
|           | <ul> <li>Einstellungen</li> <li>Erweiterungen</li> <li>Gruppenverwaltung</li> <li>Interwikilinks</li> <li>Kategorieverwaltung</li> <li>Namensraumverwaltung</li> <li>Seitenvorlagen</li> <li>Skin</li> </ul>                                                       | Consideration of the second second se | ree and    |
|           | <ul> <li>Einstellungen</li> <li>Erweiterungen</li> <li>Gruppenverwaltung</li> <li>Interwikilinks</li> <li>Kategorieverwaltung</li> <li>Namensraumverwaltung</li> <li>Rechtwerwaltung</li> <li>Setenvorlagen</li> <li>Skin</li> <li>Zuweisungsverwaltung</li> </ul> | Considering and occurrent ing and stock occurrently backplot in the internet or and a comparison of BlueSpice from a list internet of the sector of our software and a comparison of BlueSpice from the BlueSpice from the sector of the sector of the sector  | cee and    |

**Schritt 3:** Bewegen Sie die Maus über die angezeigten Sterne und wählen Sie den gewünschten Betrag. Mehr Sterne stehen für *gut*, weniger Sterne für *nicht ganz so gut*. Klicken Sie, wenn Sie die gewünschte Anzahl von Sternen markiert haben, um Ihre Bewertung festzulegen.

**Schritt 4:** schreiben Sie einen kurzen Kommentar, damit andere Benutzer Gründe für Ihre Bewertung verstehen. Wählen Sie einen passenden Titel, der Ihr Kommentar in einem Satz zusammenfasst (z.B. "Gute Struktur, aber fehlende Quellen"), und ergänzen Sie Ihre Bewertung mit dem Kommentar selbst.

| Sicher     | https://evaluation-de.bluespice.com/Buba-Scree   | nshots/index.php/TestPage                                                          |  |
|------------|--------------------------------------------------|------------------------------------------------------------------------------------|--|
| Neuer Ordr | er                                               |                                                                                    |  |
|            | Namensraumverwaltung     Rechteverwaltung        | WikSySop (Uiskussion) 15:22,4. Mai 2018 (LEST)<br>V Unterschriften                 |  |
|            | <ul> <li>Seitenvorlagen</li> <li>Skin</li> </ul> | Autoren Besucher Shoutbox                                                          |  |
|            | Zuweisungsverwaltung                             | Beverte desen Artikel  Deine Bewertung  Deine Kommentarüberschrift  Dein Kommentar |  |
|            |                                                  | Liewertung angesen j<br>Bisher wurden keine Mitteilungen gesendet.                 |  |

| Ordner               |                                                                                                    |
|----------------------|----------------------------------------------------------------------------------------------------|
| Zuweisungsverwaltung | Bewerte diesen Artikel                                                                                      |
|                      | Deine Bewertung                                                                                             |
|                      | Delne Kommentarüberschrift                                                                                  |
|                      | Toller Artikel, kleine Details falsch                                                                       |
|                      | - Dein Kommentar                                                                                            |
|                      | Ein sehr guter Überblick über das Thema. Vielleicht möchten Sie die angegebenen Daten<br>überprüfen, obwohl |
|                      |                                                                                                    |
|                      | Bewertung abgeben                                                                                           |
|                      | Bisher wurden keine Mitteilungen gesendet.                                                                  |

Schritt 5: Klicken Sie auf Kommentar abgeben, um Ihre Bewertung abzuschließen.

Bitte beachten Sie: Jeder Benutzer kann jeden Artikel nur einmal bewerten, um eine Verfälschung der Bewertungsergebnisse zu vermeiden.

### Durchschnittsbewertung eines Artikels

Neben dem Titel des Artikels sehen Sie auf einen Blick, wie viele User den Artikel bewertet haben und wie hoch die durchschnittliche Sternebewertung war.

### Eigene Kommentare editieren

Wenn Sie über die erforderlichen Rechte verfügen, können Sie jederzeit Ihre eigenen Kommentare bearbeiten oder löschen. Klicken Sie einfach auf den entsprechenden Button rechts neben Ihrem Kommentar.

| Jrdner                                                                       |                                                                                                    |
|------------------------------------------------------------------------------|----------------------------------------------------------------------------------------------------|
| <ul> <li>Veraltete Artikel</li> <li>BlueSpice Administration</li> </ul>      | Download this basic BlueSpice version on sourceforge for free.                                                                                                    |
| Erinnerung<br>WikiExplorer                                                   | BlueSpice free Features                                                                                                    |
| VERWALTUNG                                                                   | Your access to an effective enterprise wiki                                                                                                    |
| Benutzerverwaltung     Einstellungen     Enveiterungen     Gruppenverwaltung | Innovating and documenting has never been so easy. BlueSpice free functions build an excellent basis to make your work more effective and<br>collaborate on content in teams. Here you can find a list including all the features of our software and a comparison of BlueSpice free and<br>BlueSpice pro Compare them and see all the possibilities. 😔 |
| % Interwikilinks<br>Kategorieverwaltung                                      | Signatures                                                                                                    |
| <ul> <li>Namensraumverwaltung</li> <li>Rechteverwaltung</li> </ul>           | wikisysop (Utskussion) 15:22,4. Mai 2018 (CES) / Unterschriften                                                                                                    |
| Seitenvorlagen Skin                                                          | Autoren Besucher Shoutbox                                                                                                    |
| E Zuweisungsverwaltung                                                       | WI Toller Artikel, kleine Details falsch                                                                                                    |
|                                                                              | Ein sehr guer Überblick über das Thema. Vielleicht möchten Sie die angegebenen Daten überprüfen, obwohl<br>von WillSynop vor einer Sekunde<br>War diese Beewertung hilfreich/Ja[tein]<br>0 von 0 Nutzern fanden diese Bewertung hilfreich                                                                                                    |

BlueSpice

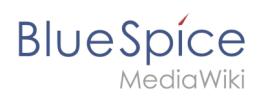

## Bewertung anderer Kommentare

Sie können auch die Kommentare anderer Benutzer bewerten und als hilfreich markieren. Klicken Sie auf die entsprechende Schaltfläche (*Ja* oder *Nein*) unter dem zu markierenden Kommentar.

| https://evaluation-de.bluespice.com/Buba-Sc                                                                     | reenshots/index.php/TestPage                                                                                                    |
|----------------------------------------------------------------------------------------------------|----------------------------------------------------------------------------------------------------|
| r                                                                                                    |                                                                                                    |
| Veraltete Artikel  BlueSpice Administration                                                                     | Download this basic BlueSpice version on sourceforge for free.                                                                                                    |
| <ul> <li>Erinnerung</li> <li>WikiExplorer</li> </ul>                                                            | BlueSpice free Features                                                                                                    |
| VERWALTUNG                                                                                                    | Your access to an effective enterprise wiki                                                                                                    |
| <ul> <li>Benutzerverwaltung</li> <li>Einstellungen</li> <li>Erweiterungen</li> <li>Grupperverwaltung</li> </ul> | Innovating and documenting has never been so easy. BlueSpice free functions build an excellent basis to make your work more effective and collaborate on content in teams. Here you can find a list including all the features of our software and a comparison of BlueSpice free and BlueSpice pro Compare them and see all the possibilities. |
| <ul> <li>Interwikilinks</li> <li>Kategorieverwaltung</li> </ul>                                                 | Signatures                                                                                                    |
| Namensraumverwaltung     Rechteverwaltung                                                                       | Unterschriften                                                                                                    |
| <ul> <li>Seitenvortagen</li> <li>Skin</li> <li>Zuweisungsverwaltung</li> </ul>                                  | Autoren Besucher Shoutbox                                                                                                    |
|                                                                                                    | Viel         Toller Artikel, kleine Details falsch           Ein seler guter Überblick über das Themas. Vielleicht möchten Sie die angegebenen Daten überprüfen, obwohl           War diese Bewertung hilfreich?           0 von UNutzermannen miese Bewertung hilfreich                                                                        |
|                                                                                                    | https://evaluation-de.bluespice.com/Buba-Sco<br>r  Veraltete Artikel  Bluespice Administration  F Erinnerung  WildExplorer  VERWALTUNG Benutzerverwaltung Einstellungen Erweiterungen Crupperverwaltung Finterwiktlinks Kategorieverwaltung Rechteverwaltung Seiterworlagen Sikin Zuweisungsverwaltung Zuweisungsverwaltung                     |

### RatedComments anpassen?

RatedComments funktioniert so wie es ist, so dass keine weiteren Anpassungen durch den Benutzer notwendig sind. Administratoren können RatedComments an die Bedürfnisse ihres Wikis anpassen. Mehr dazu erfahren Sie im Abschnitt *Notwendige Einstellungen* weiter unten:

### Notwendige Einstellungen:

**Aktivieren Sie die Sternenbewertung** Als Administrator können Sie die Sternenbewertung für einzelne Namensräume im Tab *Bewertung* der Admin-Einstellungen aktivieren. Dort können Sie auch entscheiden, wo die Sterne angezeigt werden: neben dem Titel des Artikels oder in der Statusleiste.

**Kommentarfunktion aktivieren** In den Admin-Einstellungen finden Sie den Reiter *Bewertete Kommentare*. Dort können Sie die Kommentarfunktion für einzelne Namensräume aktivieren und entscheiden:

- Maximale Länge einer Nachricht.
- Maximale Länge eines Nachrichten-Titels.
- Anzahl der anzuzeigenden Kommentare.

### Siehe auch

Unsere Referenz-Seite.